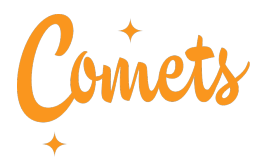

# Netvisor käyttöohjeet matka- ja kululaskujen tekoon

# 1. Lisää tilinumero ja henkilötunnus myClubiin

Muokkaa jäsentietojasi ≫ https://comets.myclub.fi/flow/profile/edit

Lisää tilinumero ja henkilötunnus, tallenna.

*Mihin seura tarvitsee henkilötunnusta?* Henkilötunnusta tarvitaan yksilöivänä tietona kilometrikorvausten, kulukorvausten ja palkkionmaksua varten. Henkilötunnus näkyy tarvittaessa vain seuran pääkäyttäjälle ja talousvastaavalle.

Ethän lähetä tietoturvasyistä henkilötunnusta sähköpostitse.

## 2. Pyydä käyttäjätunnukset Netvisoriin

Lähetä pyyntö käyttäjätunnuksien luomisesta seuran talousvaliokunnalle sähköpostitse osoitteeseen talous@comets.fi

Talousvastaava kuittaa, kun käyttäjätunnukset on lisätty Netvisoriin.

Käyttäjätunnuksien lisäämisen jälkeen pystyt kirjautumaan pankkitunnuksillasi Netvisor mobiilisovellukseen.

#### 3. Lataa Netvisor -sovellus

Lataa sovellus puhelimeesi sovelluskaupoista Google Play (Android) tai App Store (iOS).

Avaa mobiilisovellus ja kirjaudu pankkitunnuksillasi.

Kirjautumisen jälkeen organisaatio **Rock'n'Swing Dance Club Comets ry** pitäisi näkyä sovelluksen yläreunassa.

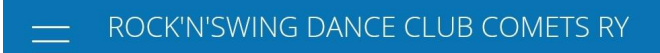

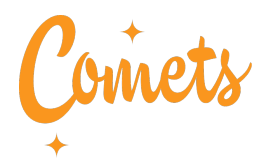

## 4. Luo uusi kulukorvaus

- Valitse valikosta MATKALASKUT
- Klikkaa UUSI MATKALASKU
- Kirjoita kuvaava otsikko ja kuvaus
- Valitse matkakulun tyypiksi KULU
- Lisää kuva kuitista liitteeksi ja täydennä kaikki pakolliset tiedot ja valitse alv 0%\*
- Klikkaa tallenna

\*yleishyödyllinen yhdistys ei ole alv-velvollinen, joten alvia ei merkitä

### 5. Luo uusi kilometrikorvaus

- Valitse valikosta MATKALASKUT
- Klikkaa UUSI MATKALASKU
- Kirjoita kuvaava otsikko ja kuvaus
- Valitse matkakulun tyypiksi KILOMETRIKORVAUS
- Täydennä kaikki pakolliset tiedot
- Klikkaa tallenna

Kilometrikorvauksia voi hakea ainoastaan yhden kerran kauden aikana, koska maksetut kilometrikorvaukset ilmoitetaan kootusti verottajalle.

Syysvalmennuskauden aikana syntyneet kulut on haettava **15.12.** mennessä ja kevätkauden kulut **15.6**. mennessä.

#### 6. Ongelmia matka- tai kulukorvauksen teossa?

<u>Video-ohjeet (YouTube)</u> matkalaskujen tekoon <u>Netvisor-mobiilisovelluksen</u> käyttöohjeet

| < Takaisin                    |                            |                  |        |  |
|-------------------------------|----------------------------|------------------|--------|--|
| Ē                             | ීම් KUVAA LIITE            |                  | Ø      |  |
| KULUTYYPPI *<br>Majoituskulut |                            |                  | $\sim$ |  |
| MÄÄRÄ *<br>1                  | YKSIKKÖHINTA *<br>245,00 € | ALV *<br>10,00 % | $\vee$ |  |
| PÄIVÄ *<br>22.01.2020         |                            |                  |        |  |
| SELITE<br>Hotelliyö           |                            |                  |        |  |
| NÄYTÄ LISÄTIEDOT              |                            | Yhteensä 24      | 45,00€ |  |
| TUOTELINJA<br>Netvisor        |                            |                  | $\sim$ |  |
|                               | TALLENNA                   |                  |        |  |
|                               |                            |                  |        |  |